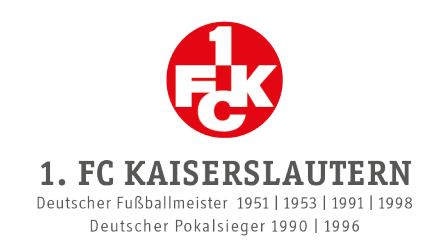

## **ZUKAUF EINER WEITEREN DAUERKARTE**

- Bei diesem Schritt kannst du zusätzlich zu deinen bestehenden Dauerkarten weitere Dauerkarten erwerben.
- ① Wir empfehlen, den Zukauf an einem Computer durchzuführen oder auf dem mobilen Gerät die Desktop-Ansicht zu wählen.
- ① <u>Achtung:</u> Dieser Schritt ist nur möglich, wenn die Verlängerung deiner bestehenden Dauerkarten noch nicht abgeschlossen wurde! Solltest du deine Dauerkarten bereits verlängert und somit bestätigt haben, ist ein Kauf von weiteren Dauerkarten erst in der nächsten Phase möglich.
  - 1. Logge dich im Onlineshop bei dem Kundenkonto ein, über welches du die Dauerkarten erworben hast, und klicke in dem Kundenkonto auf den Reiter "Meine Reservierungen".
  - 2. Klicke auf "Tickets anzeigen" und anschließend auf den Button "weitere / neue Plätze wählen".
  - 3. Wähle im Stadionplan den gewünschten Platz aus.
  - 4. Wähle bei der Desktop-Ansicht rechts im Drop-Down-Menü das entsprechende Dauerkartenmodell und die Ermäßigung sofern zutreffend aus und klicke auf den roten Button, um die Dauerkarte zu deinen Reservierungen hinzuzufügen. Für diesen Schritt hast du ca. 15 Minuten Zeit.

| TICKETS     |       |       |                |
|-------------|-------|-------|----------------|
| Block       | Reihe | Platz | X<br>16:19 min |
| LIGA Volla  | ahler |       | *              |
|             |       |       |                |
|             |       |       |                |
|             |       |       |                |
|             |       |       |                |
|             |       |       |                |
|             |       |       |                |
|             |       |       |                |
| 1 Tickets   |       |       |                |
| inkl. MwSt. |       |       | <del>⊈</del>   |

Die zusätzliche Dauerkarte sollte nun in der Auflistung deiner Reservierungen mit dem Status "Zusatzplatz" angezeigt werden:

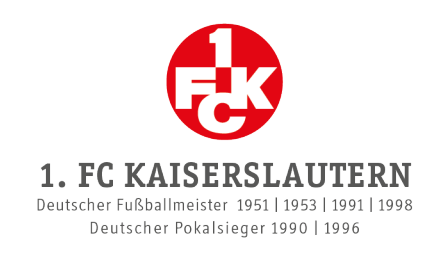

| Block | Reihe                   | Platz                 | Dauerkartenmodell und Ern                                  | näßigung                                   | Status                        | Aktion |
|-------|-------------------------|-----------------------|------------------------------------------------------------|--------------------------------------------|-------------------------------|--------|
|       |                         |                       | 1.00 Post Net Your (all 10                                 | 0                                          | Zusatzplatz                   |        |
| 5.    | Um die ge               | ewünscht              | en Dauerkartenmodelle ur                                   | nd Ermäßigungen – sofe                     | ern zutreffend – bei a        | llen   |
|       | Dauerkart<br>jeweiliger | en erneu<br>n Dauerka | t zu überprüfen und anzug<br>arte. Es öffnet sich ein weit | bassen, klicke auf das ro<br>eres Fenster: | te Zahnrad <sup>😳</sup> bei d | er     |
|       | Dauerk                  | artenm                | odell und Ermäßigung                                       | auswählen                                  | ~                             |        |
|       |                         |                       |                                                            |                                            | ~                             |        |
|       | Dauerkart               | enmodell L            | IGA:                                                       |                                            |                               |        |
|       | - Dauerka               | arte beinhal          | tet die 17 Heimspiele im Fritz-W                           | /alter-Stadion der 2. Bundesli             | iga                           |        |
|       | - Reservie              | erung der D           | auerkarte für weitere Pflichtspie                          | ele im Fritz-Walter-Stadion                |                               |        |
|       | Dauerkart               | enmodell L            | IGA Plus:                                                  |                                            |                               |        |
|       | - Dauerka               | arte beinhal          | tet die 17 Heimspiele im Fritz-W                           | alter-Stadion der 2. Bundesli              | iga                           |        |
|       | - Automa                | tische Freis          | schaltung der Dauerkarte für we                            | itere Pflichtspiele im Fritz-Wa            | alter-Stadion und             |        |
|       | bequeme                 | Bezahlung             | per Lastschrift                                            |                                            |                               |        |
|       |                         |                       |                                                            |                                            |                               |        |
|       | LIGA Plus               | s Vollzahler          | - 220 € ✔                                                  |                                            |                               |        |
|       | LIGA Plu                | s Vollzahler          | - 220 €                                                    |                                            |                               |        |
|       | LIGA Plus               | s HANDICAI            | P - 185 €<br>ba (bia 16 Jabra) 195 €                       |                                            |                               |        |
|       | LIGA Plus               | s Rentner (a          | ab 60 Jahre) - 185 €                                       |                                            |                               |        |
|       | LIGA Plu                | s Schüler/S           | tudent (bis 25 Jahre) - 185 €                              |                                            |                               |        |
|       | LIGA Voll               | zahler - 22           | 0€                                                         | ABBRECHEN                                  | AUSWAHL BESTÄTIGEN            |        |
|       | LIGA HAN                | NDICAP ab !           | 50% - 185 €                                                |                                            |                               |        |
|       | LIGA Jug                | itner (ab 60          | ) Jahre) - 185 €                                           |                                            |                               |        |
|       | LIGA Sch                | üler/Stude            | nt (bis 25 Jahre) - 185 €                                  |                                            |                               |        |

- 6. Wähle in dem Drop-Down-Menü das entsprechende Dauerkartenmodell und die Ermäßigung aus und klicke auf "Auswahl bestätigen".
- 7. Wenn du bei allen Dauerkarten das Modell ausgewählt hast, kicke auf den Button "Weiter", um zum Warenkorb zu gelangen.
- 8. Klicke bei der Personalisierung bei allen Dauerkarten auf den Button "Hinzufügen".

| Dauerkarte 2024/2025<br>Block / Reihe / Platz |  | × |
|-----------------------------------------------|--|---|
| Preisklasse:                                  |  |   |
| Personalisierung:                             |  |   |
| Hinzufügen                                    |  |   |

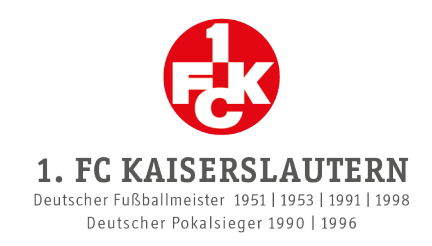

### Es öffnet sich ein weiteres Fenster:

| Personalisierung  |         |            | ×         |
|-------------------|---------|------------|-----------|
| VORNAME*          |         |            |           |
| Vornamen eingeben |         |            |           |
| NACHNAME*         |         |            |           |
| Nachnamen eingebe | n       |            |           |
| GEBURTSDATUM*     |         |            |           |
| Tag 🗸             | Monat 🗸 | Jahr 🗸     |           |
|                   |         |            |           |
|                   |         |            |           |
|                   |         | SCHLIESSEN | SPEICHERN |
|                   |         |            |           |

# 9. Gib den Namen und das Geburtsdatum derjenigen Person ein, die die Dauerkarte nutzen wird und klicke auf "Speichern".

Dauerkarten sind übertragbar. Sofern gewünscht, kannst du bei all deinen Dauerkarten deine eigenen Daten eintragen. Beachte jedoch, dass Ermäßigungen am Einlass nachweisbar sein müssen!

#### 10. Klicke auf "Weiter zur Kasse".

#### 11. Wähle die gewünschte Zahlungsart aus.

- Dauerkartenmodell Liga: Zahlung via PayPal, Kreditkarte oder Sofortüberweisung (Online-Banking) möglich.
- ① Dauerkartenmodell **Liga Plus**: Zahlung <u>ausschließlich</u> via Bankeinzug möglich.

#### 12. Wähle die gewünschte Versandart aus.

- Stehplatzdauerkarten in den 1er- und 2er-Bereichen: Ausschließlich in physischer Form (als Plastik-Karte) zzgl. Versandgebühren möglich.
- Stehplatzdauerkarten in den 3er- und 4er-Bereichen & Sitzplatzdauerkarten: Auswahl zwischen physischer Form (als Plastik-Karte) zzgl. Versandgebühren oder E-Ticket zum Selbstverwalten. Achtung: E-Tickets werden frühestens mit Bekanntgabe des Spielplans im Kundenkonto hinterlegt!
  - 13. Schließe die Verlängerung bzw. Bestätigung aller Dauerkarten ab, indem du die ATGBs akzeptierst und auf "Zahlungspflichtig bestellen" klickst.

Als Bestätigung deiner Buchung erhältst du wie gewohnt eine E-Mail.